# MANUAL PLATAFORMA ONLINE ZING PROGRAMME

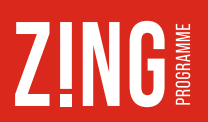

#### REGISTRA'T O DÓNA D'ALTA EL TEU ROL COM A EDUCADOR/A A LA PLATAFORMA:

01. Entra en plataforma.zingprogramme.com

- 02. Fes clic a 'Registro'
- 03. Emplena les dades

04. Entra al tu e-mail. T'haurà arribat un correu per a activar el teu compte. Fes clic a 'Activar cuenta'
05. Emplena els camps requerits i adjunta el teu DNI/NIE/ Passaport i fes clic a 'Guardar'

### VALIDA EL TEU ROL D'EDUCADOR/A:

**01.** Necessites la col·laboració del o la **representant legal** de l'entitat, que ha d'entrar a **plataforma. zingprogramme.com** i accedir-hi amb el seu usuari i contrasenya.

02. Fes clic a 'Usuarios'

**03.** Apareixerà un llistat de tots els usuaris que té actius l'entitat, així com les noves sol·licituds. Una vegada el o la representant legal hagi fet clic en el nou/nova educador/a, haurà de revisar la sol·licitud i fer clic a **'Validar educador'**.

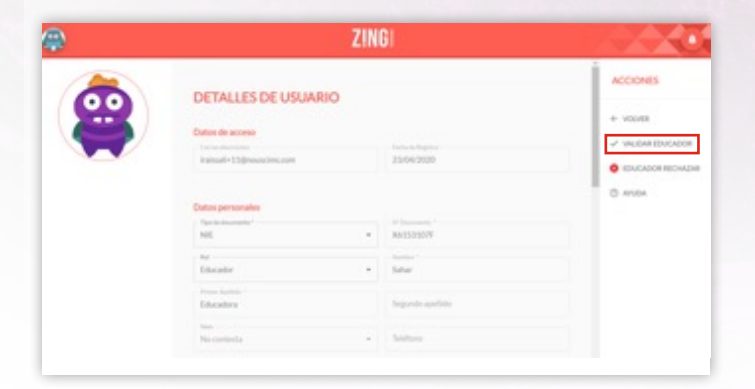

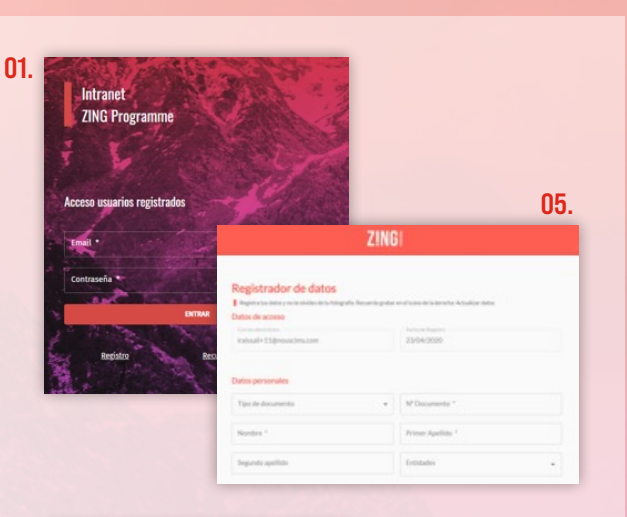

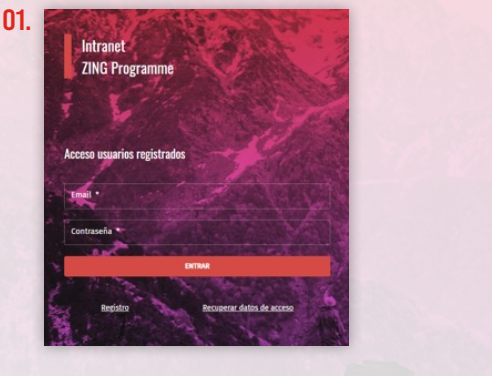

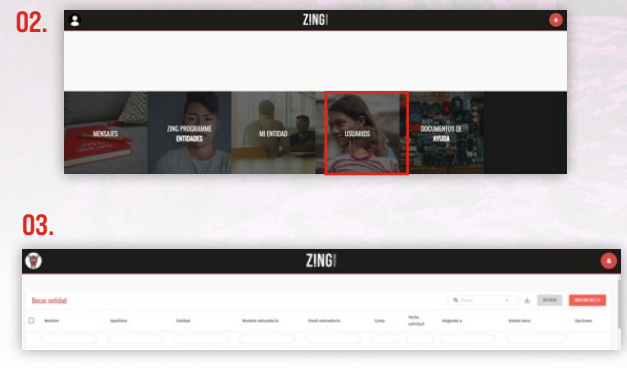

04. A l'educador/a li arribarà un correu en el seu e-mail que l'informarà que la seva sol·licitud ha sigut acceptada. Tu solicitud como Educador ha sido aceptada Ya puedes acceder a tu cuenta.

## SOL·LICITUD DE BECA ZING

**01.** Entra en **plataforma.zingprogramme.com** i accedeix amb el teu usuari i contrasenya.

02. Hi trobaràs el menú següent. Fes clic al quadre **'Zing** Programme Entidades':

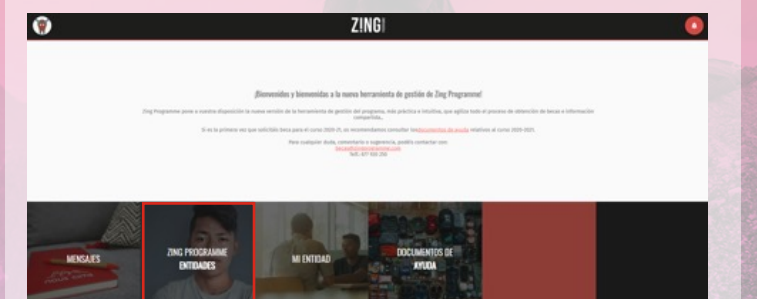

03. Per a crear una nova beca, fes clic en 'Nueva beca'

**04.** Per a renovar una beca, has d'entrar en l'expedient del jove. A la dreta, a **'Opciones'**, fes clic en aquesta icona

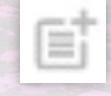

**05.** Si es tracta d'una beca nova, hauràs d'acceptar els termes i condicions de **ZING Programme**.

06. Emplena els camps requerits de les 6 etapes que formen la sol·licitud

**6.1.** Dades del jove: En aquesta primera fase, és molt important que adjuntis un arxiu amb el DNI/NIE/Passaport per les dues cares.

6.2. Valoració motivacional: Adjunta la carta de motivació del o de la jove escrita a mà.

**6.3. Situació actual del o la jove:** En aquesta fase us preguntarem sobre la situació actual del o de la jove que sol·licita la beca.

**6.4. Valoració educativa:** Dades sobre els estudis que vol cursar el o la jove que sol·licita la beca. És molt important que **adjuntis les notes finals o l'expedient acadèmic** del o de la jove.

**6.5.** Valoració econòmica: Informació sobre la situació econòmica i social del o de la jove que sol·licita la beca. És important que adjuntis algun document econòmic que acrediti la situació, com pot ser la nòmina, la declaració de la renda, l'informe social, etc.

**6.6. Importe de la beca:** En aquesta última fase sol·licitem que indiquis l'import de beca que demanes per al o la jove.

**Important:** Una vegada hagis emplenat les dades de cada secció, has de fer clic en el botó **'Guardar'** i anar a l'etapa següent. Per cada etapa que hagis emplenat correctament, la boleta vermella passarà a estar en verd com a senyal que els camps s'han guardat de forma correcta

**07.** Una vegada completats tots els camps i seccions, es podrà enviar la sol·licitud fent clic al botó **'Enviar solicitud'. La beca s'haurà sol·licitat correctament.** Ara és el torn de l'equip ZING, ja que haurem de revisar i validar aquesta sol·licitud.

#### SOL·LICITAR ENTREVISTA DEL O LA JOVE AMB L'EQUIP IMPROVING :

**01.** Una vegada revisada i validada la sol·licitud per l'equip ZING, rebràs un correu que t'avisarà que la beca del o la jove ha estat **'Validada'.** És el moment de sol·licitar l'entrevista amb Improving, l'equip de psicopedagogs col·laborador de ZING Programme. T'arribarà a l'e-mail un enllaç perquè entris a l'expedient del o de la jove, et dirigeixis a **'Acciones'** i facis clic a **'Pedir cita'** 

| ESTADO                             |  |
|------------------------------------|--|
| Paso 3 de 8 :                      |  |
| Pendiente planificación entrevista |  |
| ACCIONES                           |  |
| ← VOLVER                           |  |
| ② AYUDA                            |  |
| DEDIR CITA.                        |  |

**02.** Quan hagis fet clic a **'Pedir cita'**, et portarà a la finestra següent, on podràs escollir la data que millor li vagi al o la jove per a entrevistar-se amb Improving

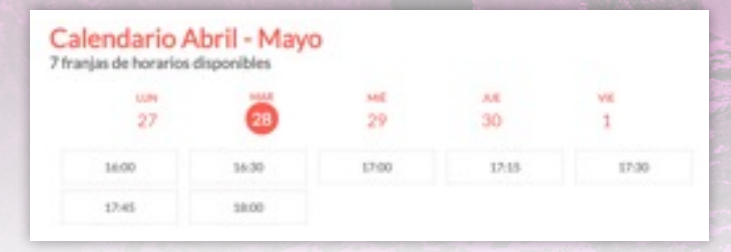

**Important:** T'apareixerà un avís per a confirmar la data i hora escollides. Una vegada confirmades, s'envia un e-mail al teu correu amb tota la informació de l'entrevista.